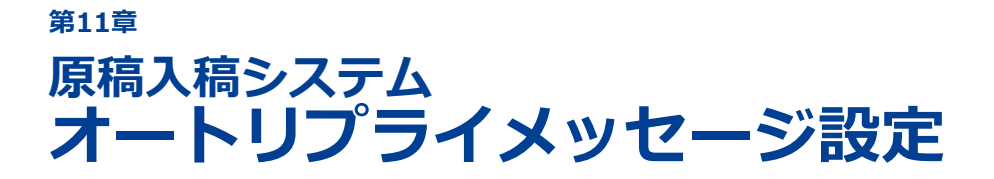

### 11-1 オートリプライメッセージとは 11-2 オートリプライメッセージを設定する

スタディサプリオープンキャンパスアプリで貴校をお気に入りに登録 した人、資料請求した人、イベントに参加登録した人に、自動返信 メッセージを送信します。 第11章 オートリプライメッセージ設定

# 11-1 オートリプライメッセージとは

スタディサプリオープンキャンパスアプリで、お気に入り登録、資料請求、来校予約を行った人のアプリ内 に、自動返信メッセージを配信します。アプリ内に即時配信なので複数校を比較検討している人に、他校に 先んじて、次のステップへアプローチすることが可能です。

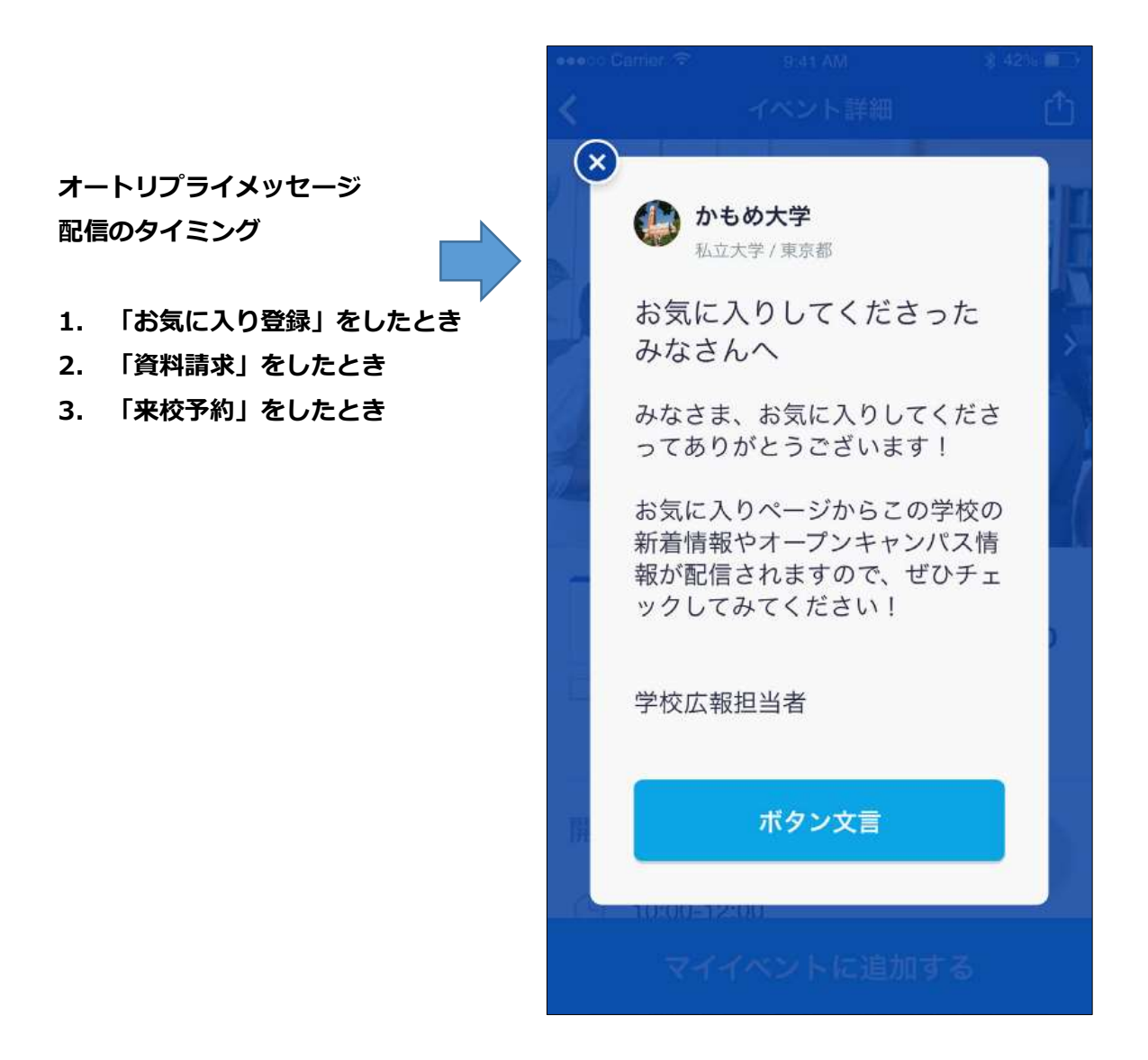

## 11-2 オートリプライメッセージを設定する

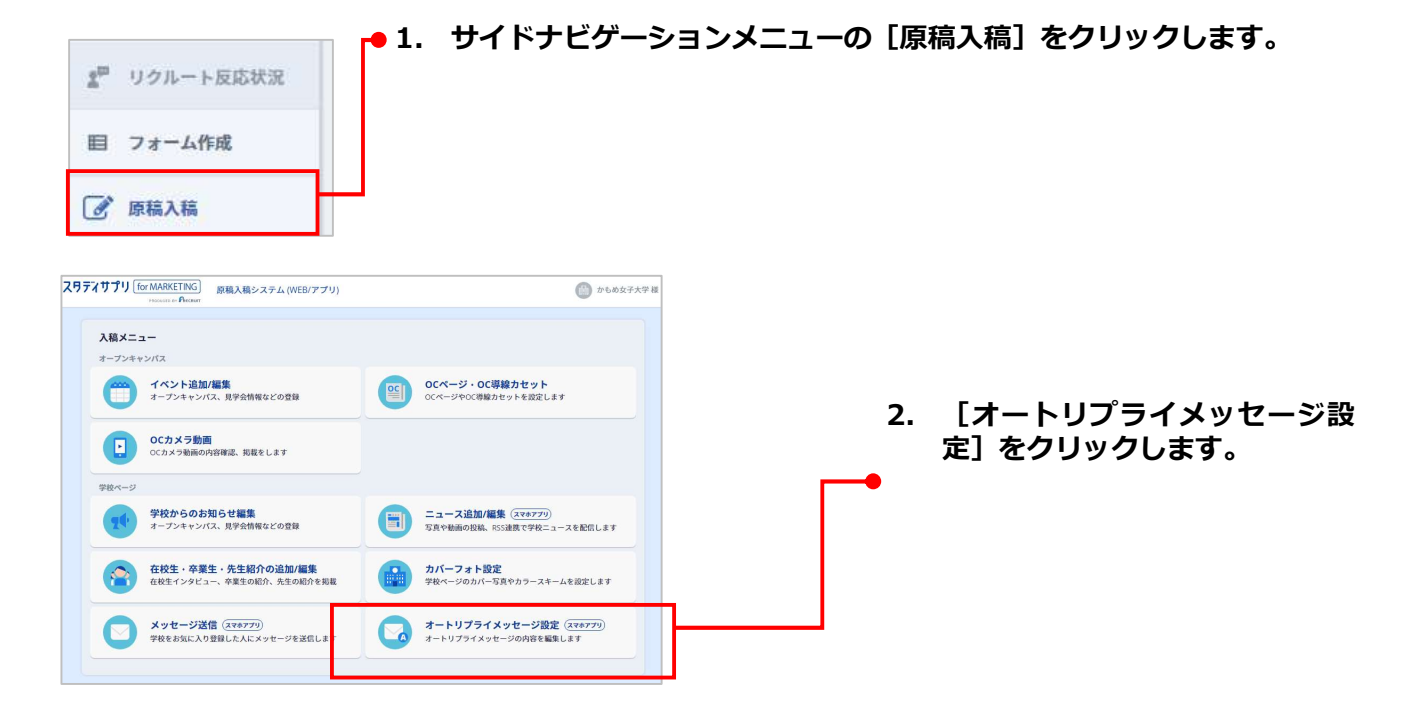

#### 第11章 オートリプライメッセージ設定

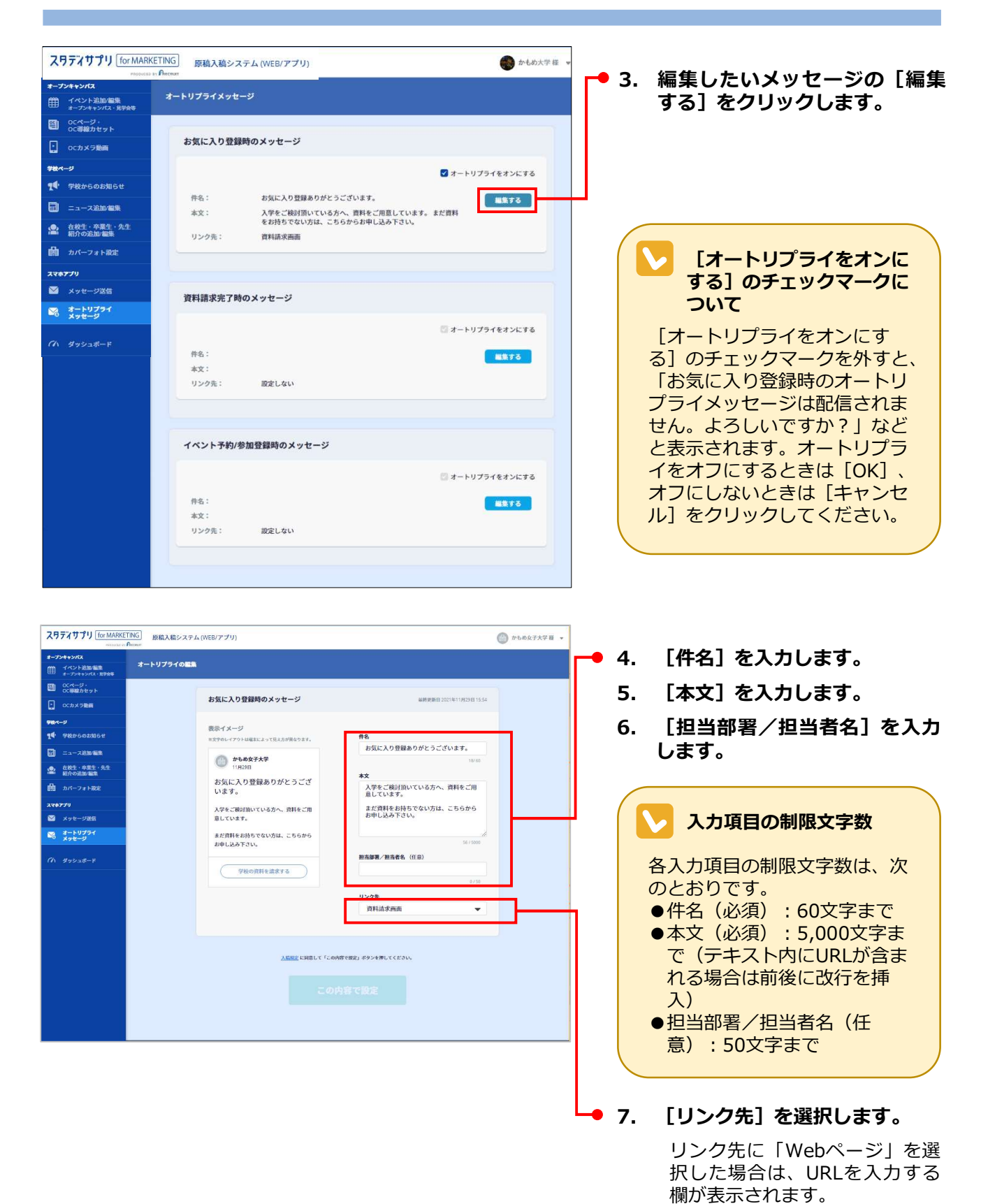

11-4

#### 編集のキャンセルについて

途中で他の画面に切り替えると、編集中の設定内容はすべて破棄されます。オートリプライの設定は 元のままで、変更されませんので、ご注意ください。

#### ▶ [リンク先]の選択肢について

[リンク先]は「設定しない」「資料請求画面」「イベント一覧画面」「Webページ」の中から選択することができます。いずれを選択するかによって、学校名の下に表示されるボタンが次のように変化します。

●「設定しない」を選択した場合→ボタンなし

| お申し込み下さい。                                                                                                    |                                                                                                    |                                                                        |
|----------------------------------------------------------------------------------------------------|----------------------------------------------------------------------------------------------------|------------------------------------------------------------------------|
| 1 1 1 1 1 1 1 1 1 1 1 1 1 1 1 1 1 1 1                                                                                                    |                                                                                                    | 56 / 5000                                                              |
| Andra area                                                                                                    | <b>担当部署/担当者名 (</b> 任意)                                                                                                    |                                                                        |
|                                                                                                    | 入試広報課                                                                                                    |                                                                        |
|                                                                                                    |                                                                                                    | 5 / 50                                                                 |
|                                                                                                    | リンク先                                                                                                    |                                                                        |
|                                                                                                    | 設定しない                                                                                                    | •                                                                      |
|                                                                                                    | 4                                                                                                    |                                                                        |
| ●「資料請求画面」を選択し                                                                                                    | た場合→ [学校の資料を請                                                                                                    | 求する] ボタン                                                               |
| お申し込み下さい。                                                                                                    |                                                                                                    | 56/5000                                                                |
| 入試広報課                                                                                                    | <b>担当部署/担当者名</b> (任意)                                                                                                    |                                                                        |
|                                                                                                    | 1 ####################################                                                                                                    |                                                                        |
| 学校の資料を請求する                                                                                                    | 入武仏報課                                                                                                    |                                                                        |
|                                                                                                    | 115.64                                                                                                    | 5/50                                                                   |
|                                                                                                    | 929 <del>1</del>                                                                                                    |                                                                        |
|                                                                                                    | 資料請求画面                                                                                                    | •                                                                      |
| ●「イベント一覧画面」を選 <sup>お申し込み下さい。</sup>                                                                                                    | 択した場合→ [学校のイベ                                                                                                    | ントを見る] ボタン<br>56/5000                                                  |
| <ul> <li>「イベントー覧画面」を選 </li> <li>お申し込み下さい。 </li> <li>ン試広報課 </li> <li>学校のイベントを見る</li> </ul>                                                                                 | 択した場合→ [学校のイベ<br>担当部署/担当者名 (任意)<br>入試広報課 リンク先<br>イベントー覧画面                                                                                                    | ントを見る] ボタン<br>56/5000<br>5/500                                         |
| <ul> <li>「イベントー覧画面」を選 </li> <li>お申し込み下さい。 </li> <li>入試広報課 </li> <li>学校のイベントを見る </li> </ul>                                                                                | 訳した場合→ [学校のイベ<br>担当部署/担当者名(任意)<br>入試広報課 リンク先<br>イベントー覧画面                                                                                                    | ントを見る] ボタン<br>56/5000<br>5/50                                          |
| <ul> <li>「イベントー覧画面」を選 </li> <li>         お申し込み下さい。         入試広報課         学校のイベントを見る      </li> <li>         「Webページ」を選択した         お申し込み下さい。      </li> </ul>              | おけいた場合→ [学校のイベーク)     おいのでのです。     おいのでは、     おいのです。     とものです。     マンク先     マベントー覧画面     こもの合う [ページを開く] ボーク                                                                                                    | ントを見る] ボタン<br><sup>56/500</sup><br><sup>5/50</sup><br>マン               |
| <ul> <li>「イベントー覧画面」を選 お申し込み下さい。     メは広報課     </li> <li>学校のイベントを見る</li> <li>「Webページ」を選択した お申し込み下さい。     入は広報課     </li> </ul>                                             | 提出部署/担当者名(任意)<br>入試広報源<br>リンク先<br>「ページを開く] ポ<br>担当部署/担当者名(任意)<br>担当部署/担当者名(任意)                                                                                                    | ントを見る] ボタン<br>56/5000<br>5/50<br>マ<br>、<br>5/50                        |
| <ul> <li>「イベントー覧画面」を選 </li> <li>お申し込み下さい。         メは広報課         学校のイベントを見る     </li> <li>「Webページ」を選択した  お申し込み下さい。         入試広報課         人試広報課      </li> </ul>            | 提出部署/担当者名(任意)     入試広報課     リンク先     イベントー覧画面     ・     場合→ [ページを開く] ポ     担当部署/担当者名(任意)     入試広報課     し                                                                                                    | ントを見る] ボタン<br>56/5000<br>、<br>、<br>、<br>、<br>5/500<br>56/5000          |
| <ul> <li>「イベントー覧画面」を選 </li> <li>お申し込み下さい。         メは広報課         学校のイベントを見る     </li> <li>「Webページ」を選択した  お申し込み下さい。         入試広報課         ページを開く     </li> </ul>            | 提出部署/担当者名(任意)     入試広報課<br>北シトー覧画面<br>七場合→ [ページを開く] ポ<br>投当部署/担当者名(任意)<br>入試広報課                                                                                                    | ントを見る] ボタン<br>56/5000<br>、<br>、<br>、<br>、<br>56/5000<br>56/5000        |
| <ul> <li>「イベントー覧画面」を選 </li> <li>お申し込み下さい。 </li> <li>学校のイベントを見る </li> <li>「Webページ」を選択した </li> <li>お申し込み下さい。 入試広報課 </li> </ul>                                              | 提出部署/担当者名(任意)     入試広報課     リンク先     イベントー覧画面     ・     は当部署/担当者名(任意)     入試広報課     リンク先     リンク先     ノンク先     ノンクチン     レンクチン     レンク     レンク     レンク     レン     レン     レー     レン     レン     レ     レン     レン     レン     レン     レン     レン     レン     レン     レン     レ | ントを見る] ボタン<br>56/5000<br>・<br>・<br>5/500<br>5/500<br>5/500             |
| <ul> <li>「イベントー覧画面」を選         お申し込み下さい。</li></ul>                                                                                                    | <ul> <li>提出部署/担当者名(任意)</li> <li>入試広報課</li> <li>リンク先</li> <li>イベントー覧画面</li> <li>と場合→ [ページを開く] ボ</li> <li>担当部署/担当者名(任意)</li> <li>入試広報課</li> <li>リンク先</li> <li>Webページ</li> </ul>                                                                                                    | ントを見る] ボタン<br>56/5000<br>・<br>、<br>、<br>、<br>、<br>5/50<br>56/5000<br>、 |
| <ul> <li>「イベントー覧画面」を選 </li> <li>お申し込み下さい。         入試広報源     </li> <li>学校のイベントを見る </li> <li>「Webページ」を選択した </li> <li>お申し込み下さい。         入試広報源         ページを開く     </li> </ul> | <ul> <li>提出部署/担当者名(任意)</li> <li>入試広報課</li> <li>リンク先</li> <li>イベントー覧画面</li> <li>と場合→ [ページを開く] ボ</li> <li>担当部署/担当者名(任意)</li> <li>入試広報課</li> <li>リンク先</li> <li>Webページ</li> <li>URL</li> </ul>                                                                                                    | ントを見る] ボタン<br>56/5000<br>・<br>5/50<br>56/5000<br>5/500<br>・<br>・       |
| <ul> <li>「イベントー覧画面」を選         お申し込み下さい。</li></ul>                                                                                                    | 提出部署/担当者名(任意)     入試広報源     リンク先     イベントー覧画面     送場合→ [ページを開く] ボ     担当部署/担当者名(任意)     入試広報源     リンク先     Webページ     URL     URL                                                                                                    | ントを見る] ボタン<br>56/5000<br>・<br>5/50<br>5/500<br>5/500<br>・              |

#### 第11章 オートリプライメッセージ設定

|                                                                                                    | TINC                                             |                                                                                                    |                                                                                                    | -             |                                                                                                  |
|----------------------------------------------------------------------------------------------------|--------------------------------------------------|----------------------------------------------------------------------------------------------------|----------------------------------------------------------------------------------------------------|---------------|--------------------------------------------------------------------------------------------------|
| X9719 )9 [IOF MARKE                                                                                                    | 「NG」 原稿入稿シスラ<br>Presson                          | Fム (WEB/アプリ)                                                                                                    |                                                                                                    | ● かもめ女子大学 桜 、 |                                                                                                  |
| オープンキャンパス<br>ガープンキャンパス                                                                                                    | オートリプライの聖                                        | <b>.</b>                                                                                                    |                                                                                                    |               |                                                                                                  |
| 〇〇 0Cページ・<br>0C環境カセット                                                                                                    |                                                  | お気に入り登録時のメッセージ                                                                                                    | 編終更新日2021年11月29日15.54                                                                                                    | Î.            |                                                                                                  |
| C (こと)スクス部     マングスクレージョン     マック・シッ     マック・シッ     マック・シッ     マック・シック     マック・シック |                                                  | <ul> <li>新州メージ</li> <li>まてローグワッセ級によって記念が見なのます。</li> <li>かまなにより登録のカがとうございます。</li> <li>スプキと市対加いている方へ、資料を活っています。</li> <li>スプキと市対加いている方へ、資料を活ったいます。</li> <li>スプキと市対加になる方へ、資料を消かするな方は、こちらからかりしょうするい。</li> </ul> | 方式に入り登録ありがとうございます。         しまでの         しまでの         このの         こののの         Diameter Colspan="2">Colspan="2">Colspan="2"         Diameter Colspan="2">Colspan="2"         Colspan="2"         Colspan="2" |               | ● 8. URLを入力します。                                                                                  |
|                                                                                                    | All E CHARLY 1-COMPTONE 59>>91L(CEOU,<br>この内容で設定 |                                                                                                    |                                                                                                    |               | 9. [この内容で設定] をクリックし<br>ます。<br>[オートリプライメッセージ] 画面<br>に戻り、「設定が完了しました。」<br>と表示され、新しい設定が表示され<br>ています。 |

#### NGワードの注意喚起アラート

入力した内容にNGワードが含まれる場合は、入力欄の右上に「NGワードが含まれています」と表示 されます。このまま[この内容で設定する]をクリックすると、「NGワードが含まれている可能性 があります。このまま設定しますか?」というアラートメッセージが表示されます。 [OK]をクリックするとそのまま設定、[キャンセル]をクリックすると[オートリプライの編 集]画面に戻ります。必要な修正を行い、再度[この内容で設定する]をクリックしてください。 入力した内容またはリンク先にNGドメインが含まれる場合は、「NGドメインが含まれています。設 定を完了するためには修正してください。」というアラートメッセージが表示されます。 必要な修正を行い、再度[この内容で設定する]をクリックしてください。

#### スタディサプリオープンキャンパスアプリに反映されるタイミング

オートリプライメッセージを設定すると、スタディサプリオープンキャンパスアプリに即反映されます。